## EIGEN DOELENKADERS CREËREN

# Leerplantool van Katholiek Onderwijs Vlaanderen

Henk de Baene Dienst CUR - Team so 24 juli 2020

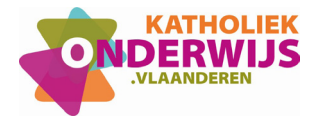

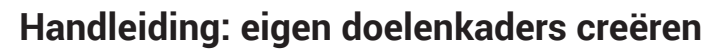

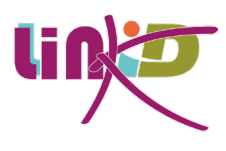

#### 1. Doelenkaders

Op de landingspagina van de leerplannen maak je een eigen doelenkader aan via de knop

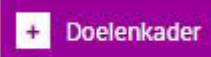

Doelenkaders kun je aanmaken op school- of groepsniveau, wat betekent dat doelenkaders respectievelijk kunnen aangemaakt worden door een directeur (of degene die de pedagogische rechten gedelegeerd kreeg) en door een coördinator van een groep. Leraars zien de knop dus niet.

| Op welk niveau?                                                     | ۲                                                 | School   | O Groep                                                                           |     |
|---------------------------------------------------------------------|---------------------------------------------------|----------|-----------------------------------------------------------------------------------|-----|
| Leerplannenversie<br>*                                              | Leerplannenversie 201                             | 9 - 2021 |                                                                                   | ~   |
| Code *<br>Herkenbare code voor je<br>doelenkader                    | 1                                                 |          |                                                                                   | 0/8 |
| Naam *<br>Volledige naam van je<br>doelenkader<br>Voor o<br>Maak ke | 2<br>de hele school<br>euzes voor de hele school. | 0        | ☐ Economie en organisatie A-stroom<br>☐ Economie en organisatie B-stroom          |     |
| Voor o<br>Maak ke                                                   | de B-stroom<br>euzes voor de B-stroom.            | 0        | Kunst en creatie A-stroom Kunst en creatie B-stroom Sport A-stroom Sport B-stroom |     |
|                                                                     | 1011 N 1011 N 1011 N 101                          |          |                                                                                   |     |

In het aanmaakvenster kies je eerst de leerplannenversie en geef je vervolgens een **unieke** zelfgekozen code in van **acht tekens**.

Het systeem zal zelf aangeven of de code effectief uniek is.

Daarna geef je het doelenkader een naam 2 en bepaal je voor welke richtingen in de school die gelden. 3 Je kunt hierbij kiezen voor de ganse school, de A- of B-stroom of specifieke richtingen.

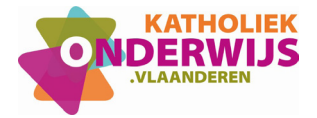

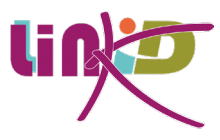

Wil je het doelenkader alleen aanmaken voor het eerste leerjaar A of het eerste leerjaar B, kies dan ook hier respectievelijk voor de hele A- of B-stroom. Klik vervolgens op aanmaken.

Wanneer je een doelenkader aanmaakt voor een groep, zal je ook nog een keuze van groep moeten maken.

| Niveau *<br>Op welk niveau? | O School | Groep |  |
|-----------------------------|----------|-------|--|
| Groep * Binnen welke groep? |          | ~     |  |

Je komt nu in een leeg doelenkader terecht.

| 🔹 🗤 🔼                        |                                                       | Toon alleen geselecteerde elementen 🕥 Toon verdeling leerplandoelen 🕥 (HB) |
|------------------------------|-------------------------------------------------------|----------------------------------------------------------------------------|
| doelenkader test 1           | Schoolkeuzes                                          |                                                                            |
| Margazéta-Marg-Instituut-MMI | MIJN LEERPLAN                                         |                                                                            |
| invoegen                     |                                                       |                                                                            |
|                              |                                                       |                                                                            |
|                              |                                                       |                                                                            |
| •                            |                                                       |                                                                            |
|                              |                                                       |                                                                            |
|                              |                                                       |                                                                            |
|                              |                                                       |                                                                            |
|                              |                                                       |                                                                            |
|                              |                                                       |                                                                            |
| ONDERNOURK                   | Voor u ontwikkeld door KATHOLIEK ONDERWIJS VLAANDEREN | l Je maakt momenteel keuzes voor 6 basisopties. <u>wijzigen</u>            |

Vervolgens ga je de doelen die je in dit doelenkader wil plaatsen, gaan ophalen uit de bestaande leerplannen. Hiervoor klik je op

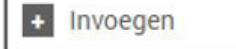

Er verschijnt een venster met voorlopig als enige keuze: "Doel kopiëren". Klik hierop.

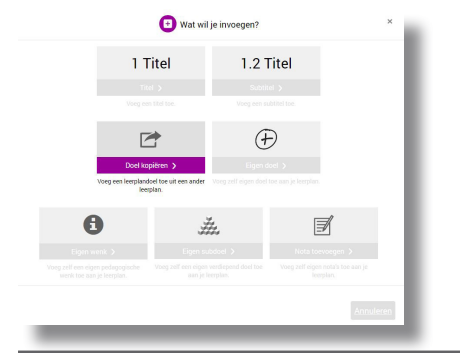

Handleiding: Eigen doelenkaders creëren

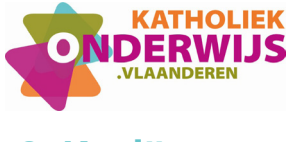

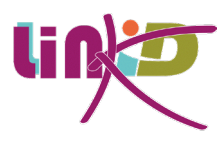

#### 2. Kopiëren

In het volgende venster maak je de keuze welk leerplan als bron zal dienen om doelen uit te kopieren. Dit kan op twee manieren:

Doel per doel, rechtstreeks 2 in dit venster. Meerdere doelen tegelijk, via de selector 3 van het leerplan.

| »                            | U        |     |                                |
|------------------------------|----------|-----|--------------------------------|
| eerplandoelen / Pedagogische | e wenken | * 0 | 3<br>Selecteer in het leerplan |
|                              |          | • 0 | F Selecteer in net leerplan    |
|                              |          |     |                                |
|                              |          |     |                                |
|                              |          |     |                                |
|                              |          |     |                                |
|                              |          |     |                                |

### 2 Doel per doel:

Kies in het dropdownmenu het leerplan dat als bron  $oldsymbol{0}$  zal dienen om doelen uit te kopiëren.

| ron leerplan(nen)  |                                             | Q                                 |
|--------------------|---------------------------------------------|-----------------------------------|
|                    | Gemeenschappelijk funderend leerplan - I AB |                                   |
| sector de des ( De | 🚯 Gemeenschappelijk leerplan ICT - I AB     |                                   |
| eerplandoelen / Pe | 🕋 Aardrijkskunde - I A (A-stroom)           |                                   |
|                    | n Doelenkader Tom (A-stroom)                | in                                |
|                    | 🏫 eigen doelenkader (A-stroom)              |                                   |
|                    | 🏫 test doelenkader 01 (A-stroom)            |                                   |
|                    | n test doelenkader tttt (A-stroom)          |                                   |
|                    |                                             |                                   |
|                    |                                             | Annuleren <mark>+ Kopiëren</mark> |

Handleiding: Eigen doelenkaders creëren

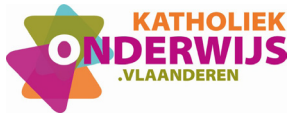

#### Kies één voor één een doel.

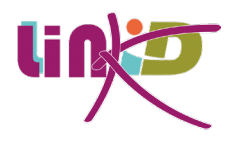

|                                                                                                    |      | - C                       |
|----------------------------------------------------------------------------------------------------|------|---------------------------|
| plandoelen / Pedagogische wenken<br>ek een doel                                                                                                    | OF ( | Selecteer in het leerplan |
| ARAT   De leerlingen lokaliseren en orienteren aan de nand van digitale en niet digital<br>ARa2   De leerlingen situeren personen, plaatsen en patronen op relevante ruimtelijke |      |                           |
| ARa3   De leerlingen formuleren een onderzoeksvraag, voor een afgebakend probleen                                                                                                |      |                           |
| ARa4   De leerlingen formuleren een hypothese in functie van een onderzoeksvraag a                                                                                               |      |                           |
| ARa5   De leerlingen verzamelen bij een onderzoeksvraag gegevens aan de hand van                                                                                                 |      |                           |
| ARa6   De leerlingen gebruiken nauwkeurig, met zorg en op een veilige wijze de gepa:                                                                                             |      |                           |
| ARa7   De leerlingen gebruiken juiste grootheden en courante eenheden en herleiden                                                                                               |      |                           |
| ADAO I Da la colinara comunelos divitale en nict divitale dete cita con hencolet contal he                                                                                       |      |                           |
|                                                                                                    |      |                           |
|                                                                                                    |      |                           |

Deze komen nu één voor één in de lijst terecht. Wil je daaruit één verwijderen, kun je op dat doel gaan staan met je cursor, waarna achteraan een prullenbak verschijnt, waar je kunt op klikken om te verwijderen.

| on leerplan(nen)    | Aardrijkskunde - I A (A-stroom)                                                                                                    |                                     | • Q                                          |
|---------------------|----------------------------------------------------------------------------------------------------|-------------------------------------|----------------------------------------------|
| erplandoelen / Pe   | dagogische wenken                                                                                                    | 1                                   |                                              |
| oek een doel        |                                                                                                    | OF                                  | Selecteer in het leerplan                    |
| AARa3 D<br>CAARa6 D | e leerlingen formuleren een onderzoeksvraag, voor een afgebakend probleen<br>iteria.<br>e leerlingen gebruiken nauwkeurig, met zorg en op een veilige wijze de gepa:<br>n metingen, lokalisaties, observaties, experimenten en een terreinstudie uit 1 | n, aan de<br>ste hulpm<br>te voeren | hand van aangereikte<br>niddelen en methoden |

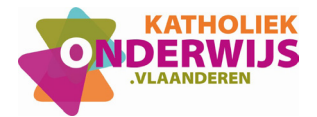

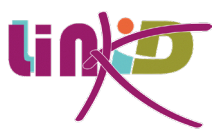

Aanvullend kun je nu het bovenstaande steeds herhalen voor doelen uit een extra leerplan of doelenkader. Hiervoor verander je de bron 1 bovenaan en selecteer je uit dit nieuwe leerplan of doelenkader op dezelfde wijze extra doelen.

### 3. De selector **2**

Met de selector van een leerplan kun je meerdere doelen tegelijkertijd selecteren om opgenomen te worden in het doelenkader.

Ook hier kies je eerst in het dropdownmenu het leerplan dat als bron zal dienen om doelen uit te kopiëren.

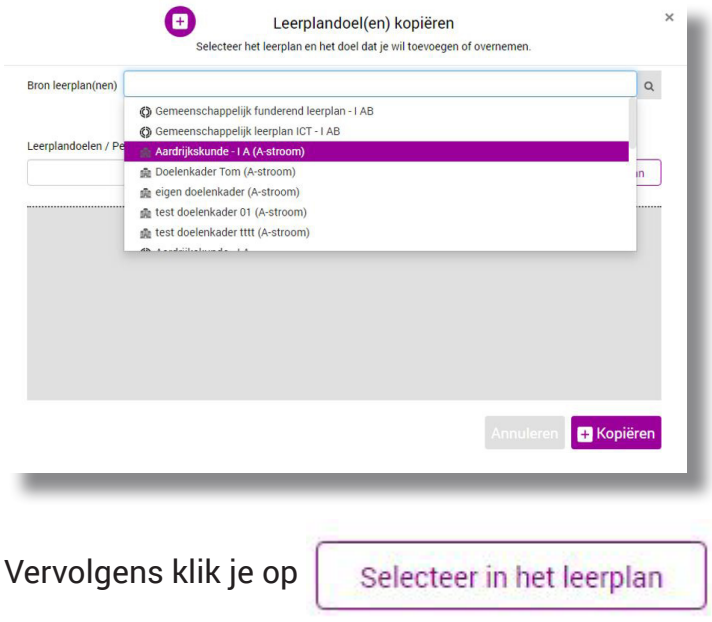

Hierdoor kom je in de selector van dat leerplan terecht. Dit herken je aan de selectievakjes voor elk doel.

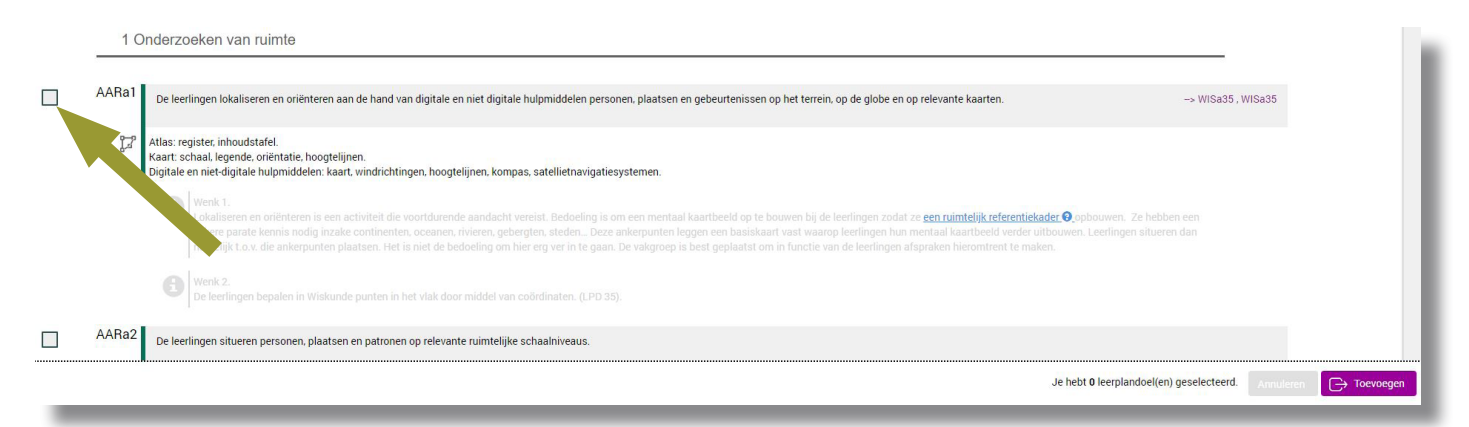

Nu kun je dus doelen gaan aanvinken. Daarna klik je rechtsonderaan op "Toevoegen"

|                                                 | <br>        |
|-------------------------------------------------|-------------|
| Je hebt <b>2</b> leerplandoel(en) geselecteerd. | C Toevoegen |
|                                                 |             |

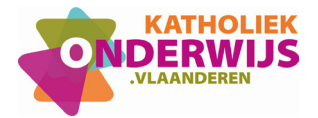

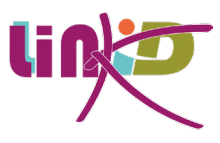

#### Deze doelen komen daarna ook in de lijst terecht.

| n leerplan(nen               | ) Aardrijkskunde - I A (A-stroom)                                                      |           | • Q                       |
|------------------------------|----------------------------------------------------------------------------------------|-----------|---------------------------|
| plandoelen /<br>oek een doel | Pedagogische wenken                                                                    | OF        | Selecteer in het leerplan |
| AARa3                        | De leerlingen formuleren een onderzoeksvraag, voor een afgebakend problee<br>criteria. | m, aan de | hand van aangereikte      |

Rest nu nog de doelen effectief in het doelenkader te plaatsen door in dit venster op de knop **Hopiëren** te klikken.

Nu verschijnen alle geselecteerde doelen in het doelenkader. Hierna kun je ook hier een keuze maken om verdiepende doelen en/of wenken al of niet op te nemen.

| 🔹 👐 🗖                                                                                                    | Toon alleen geselecteerde elementen 🕥 Toon verdeling kerplandoelen 💽 HB                                                                                                    |
|----------------------------------------------------------------------------------------------------|----------------------------------------------------------------------------------------------------|
| Chasagetes<br>Chasagetes<br>Regelerational estituit - MM                                                                                                    | Schoolkeuzes                                                                                                    |
| 1                                                                                                    | EERPLAN                                                                                                    |
| AARa1 De leerlingen lokaliseren en oriënteren aan de hand van digitale en niet digitale hulpmiddelen personen, plaatsen en                                                                                                    | jebeurtenissen op het terrein, op de globe en op relevante kaarten.                                                                                                    |
| Kalas: registeri inhoudstafel.<br>Kaart: schaal. legende, oriëntatie, hoogtelijnen.<br>Digitale en niet digitale hulpmiddelen: kaart, windrichtingen, hoogtelijnen, kompas, satellietnavigatiesystemen.                                                                                                    |                                                                                                    |
| Wenk 1.<br>Lokalisere en oriënteren is een activiteit die voortdurende aandacht vereist. Bedoeling is om een mentaal k<br>zekere parate kennis nodig inzake continenten, oceanen, rivieren, gebergten, steden Deze ankerpunten legt<br>namelijk t.o.v. die ankerpunten plaatsen. Het is niet de bedoeling om hier erg ver in te gaan. De vakgroep is b | artbeeld op te bouwen bij de leerlingen zodat ze <u>een ruimtelijk referentiekader</u> <b>O</b> opbouwen. Ze hebben een<br>en een basiskaart vast waarop leerlingen hun mentaal kaartbeeld verder uitbouwen. Leerlingen situeren dan<br>est geplaafst om in functie van de leerlingen afspraken hieromtrent te maken. |
| Wenk 2.           De leerlingen besalen in Wiskunde punten in het vlak door middel van coördinaten. (LPD 35).                                                                                                    |                                                                                                    |
| AARa5 De leerlingen verzamelen bij een onderzoeksvraag gegevens aan de hand van een (terrein)waarneming, een meting.                                                                                                    | erreintechnieken of een experiment volgens een gegeven werkwijze.                                                                                                    |
| 🚰 Terreintechnieken: lokalisatie. oriëntatie, observatie.<br>Gebruik van geografische hulpbronnen: digitale en niet-digitale kaarten, atlas, satellietbeelden, luchtfoto⊐s, GIS-viewe                                                                                                    | 2                                                                                                    |
| Wenk 1.<br>Voorbeelden van andere terreintechnieken: boringen, korrelgrootte bepaling, determinatie van gesteenten.                                                                                                    |                                                                                                    |
| Wenk 2.<br>In Winkunde kunnen leerlingen ook data verwerken uit de wetenschappen en techniek om een vraag te bean                                                                                                    | woorden aan de hand van een beschrijvend statistisch onderzoek (LPO 45).                                                                                                    |
|                                                                                                    |                                                                                                    |
| Voor u ontwikkeld door KA                                                                                                    | HOLIEK ONDERWIJS VLAANDEREN JJe maakt momenteel keuzes voor 6 basisopties, wijzigen                                                                                                    |

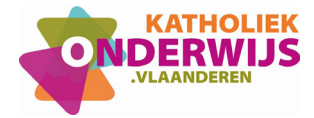

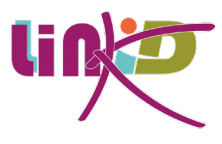

Je kunt voor of na elk opgenomen doel, een nieuw doel plaatsen. Hiervoor klik je op de knop

+ Invoegen

#### 4. Doelenkader in de lijst

Eens je eigen doelenkader is gemaakt, zal dit ook in de lijst van de leerplannen verschijnen op de landingspagina van LLinkid.

Je herkent eigen doelenkaders aan het kadertje rond het icoontje vooraan:

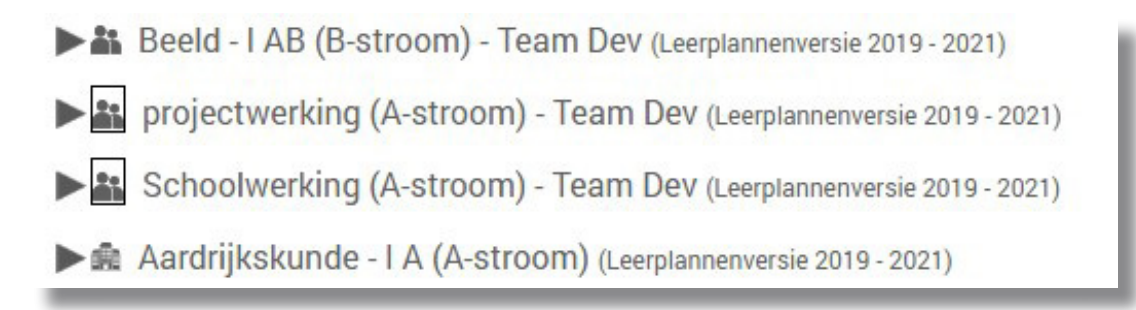

Dit doelenkader kun je verder ook gebruiken als basis voor een vorderingsplan.